## How to install ReWaRD 2.5

- 1. Place the Geocentrix Software CD in your CD-ROM drive. The Browser (right) should automatically appear (if not, run **SETUP.EXE** from the CD's root folder).
- Click on the text "Click here to install ReWaRD" or the arrow <sup>▲</sup> alongside it to run the ReWaRD Setup program.
- 3. When asked "Do you want to run or save this file?" click **Run**. If a security warning appears, click **Run**.
- 4. When the ReWaRD Setup welcome screen appears, click **Next**.
- 5. Read and accept the License Agreement and click **Next**. Then review the Release Notes and click **Next**.
- 6. Select the features you want to install, choose a product install path, and click **Next**.
- 7. When you are ready to update your system, click **Next**. The ReWaRD Setup program will install the necessary files on your system.
- 8. When setup is complete, click **Finish**. The HASP Device Driver setup program will then start, allowing you to install the drivers necessary for ReWaRD to communicate with its security key. Follow the on-screen instructions.

ReWaRD

Licence Registration Wizard

Name\*

Address

E dition\*

Licence No\*

Network Licence

To run the trial edition of the program, click the Trial button

ReWaRD 2.5 Trial Edition

HeWaRD 2.5 Standard Edition ReWaRD 2.5 Professional Edition

To register this program, please enter your company name, address, edition, and licence number in the boxes above and click the Register button. (Note: items marked " must correspond to the information given on the program's packaging.)

- 9. When the HASP setup is complete, click **Finish**. If you ticked the **Run ReWaRD** button, ReWaRD will start automatically and display its Licence Registration Wizard.
- 10. Enter your user information <u>exactly</u> as given on the program's packaging, make sure the supplied security key is attached to your computer, and click **Register** to run ReWaRD.

To learn how to use the

program, we suggest you follow Tutorials 1-3 in the program's *User Manual* (available in Adobe PDF format from **Start > All Programs > Geocentrix > User Manuals > ReWaRD 2.5 User Manual**).

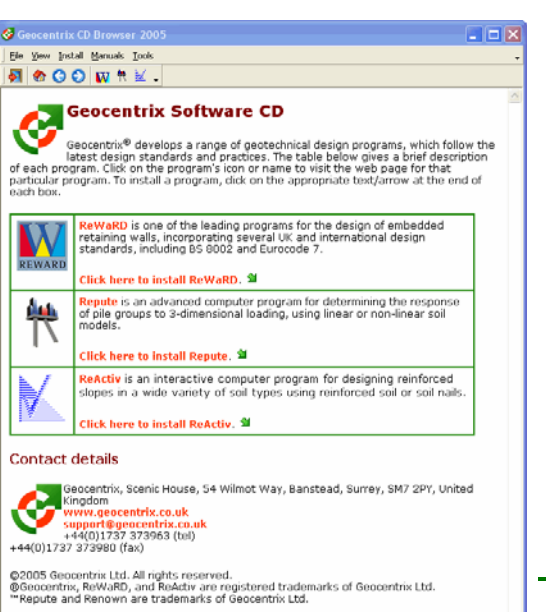

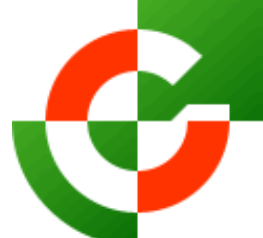

## Geocentrix Ltd

Scenic House 54 Wilmot Way Banstead Surrey SM7 2PY United Kingdom

www.geocentrix.co.uk mail@geocentrix.co.uk Tel: +44 (0)1737 373963 Fax: +44 (0)1737 373980

Managing Director Andrew Bond MA MSc PhD DIC MICE CEng andrew.bond@ geocentrix.co.uk

Registered office as above

Registered in England No. 3738829

VAT Registration No GB 709 3785 07

Geocentrix is a registered trademark of Geocentrix Ltd

Register

lair<u>T</u>

💢 Cancel

💙 Help